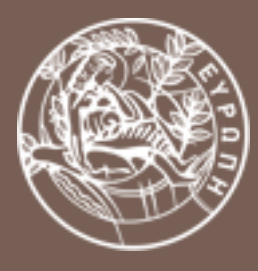

### ΠΑΝΕΠΙΣΤΗΜΙΟ ΚΡΗΤΗΣ

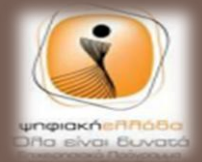

nodvoduud via tav av

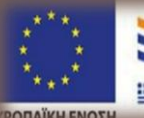

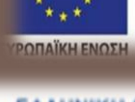

ΕΛΛΗΝΙΚΗ ΔΗΜΟΚΡΑΤΙΑ Υπουργείο Παιδείος και Θρησκευμάτω Πολιτισμού και Αθλητισμού

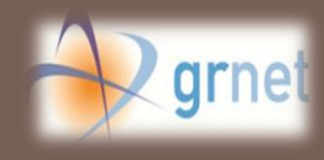

**ΜΟΝΑΔΕΣ ΑΡΙΣΤΕΙΑΣ** ΑΝΟΙΧΤΟΥ ΛΟΓΙΣΜΙΚΟΥ

# ΑΞΙΟΠΟΙΗΣΗ ΕΡΓΑΛΕΙΩΝ ΚΟΙΝΩΝΙΚΗΣ ΔΙΚΤΥΩΣΗΣ ΓΙΑ ΤΟΝ ΤΟΥΡΙΣΜΟ ΚΑΙ ΤΗ ΔΗΜΟΣΙΑ ΔΙΟΙΚΗΣΗ

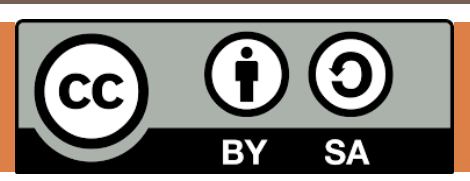

Buddypress: Χρησιμοποιώντας το κοινωνικό δίκτυο

### Ενεργοποίηση πολυμεσικής δραστηριότητας

Η χρήση εικόνων και βίντεο κατά τη δημοσίευση κειμένου δεν περιλαμβάνεται στα βασικά χαρακτηριστικά του buddypress.

Για το σκοπό αυτό θα χρησιμοποιήσουμε ενδεικτικά την επέκταση (plugin) **Activity Plus.** 

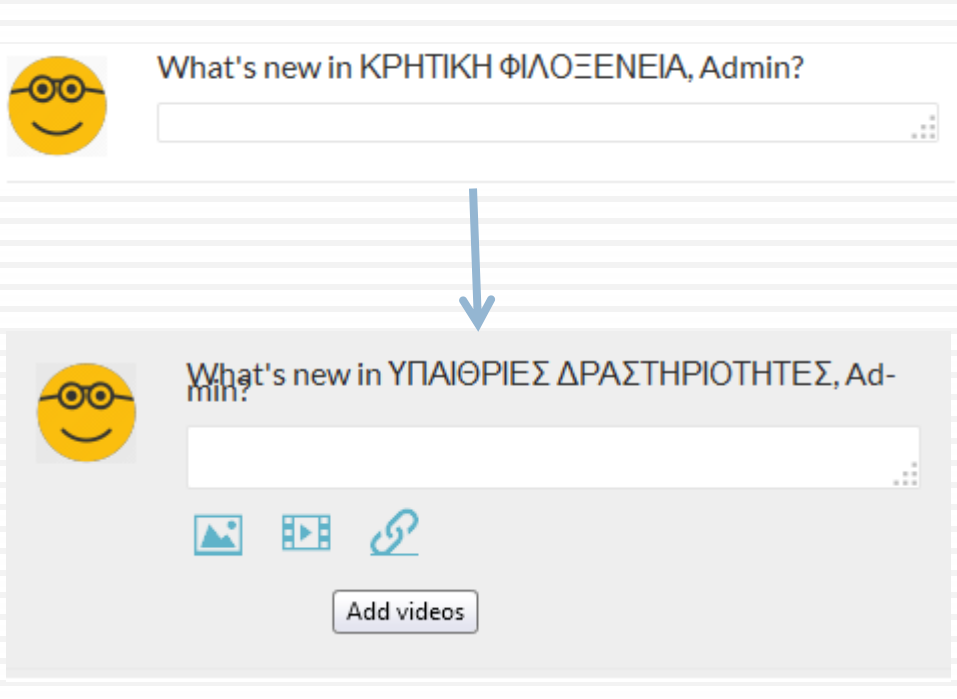

### 1. Αναζήτηση του plugin Activity Plus

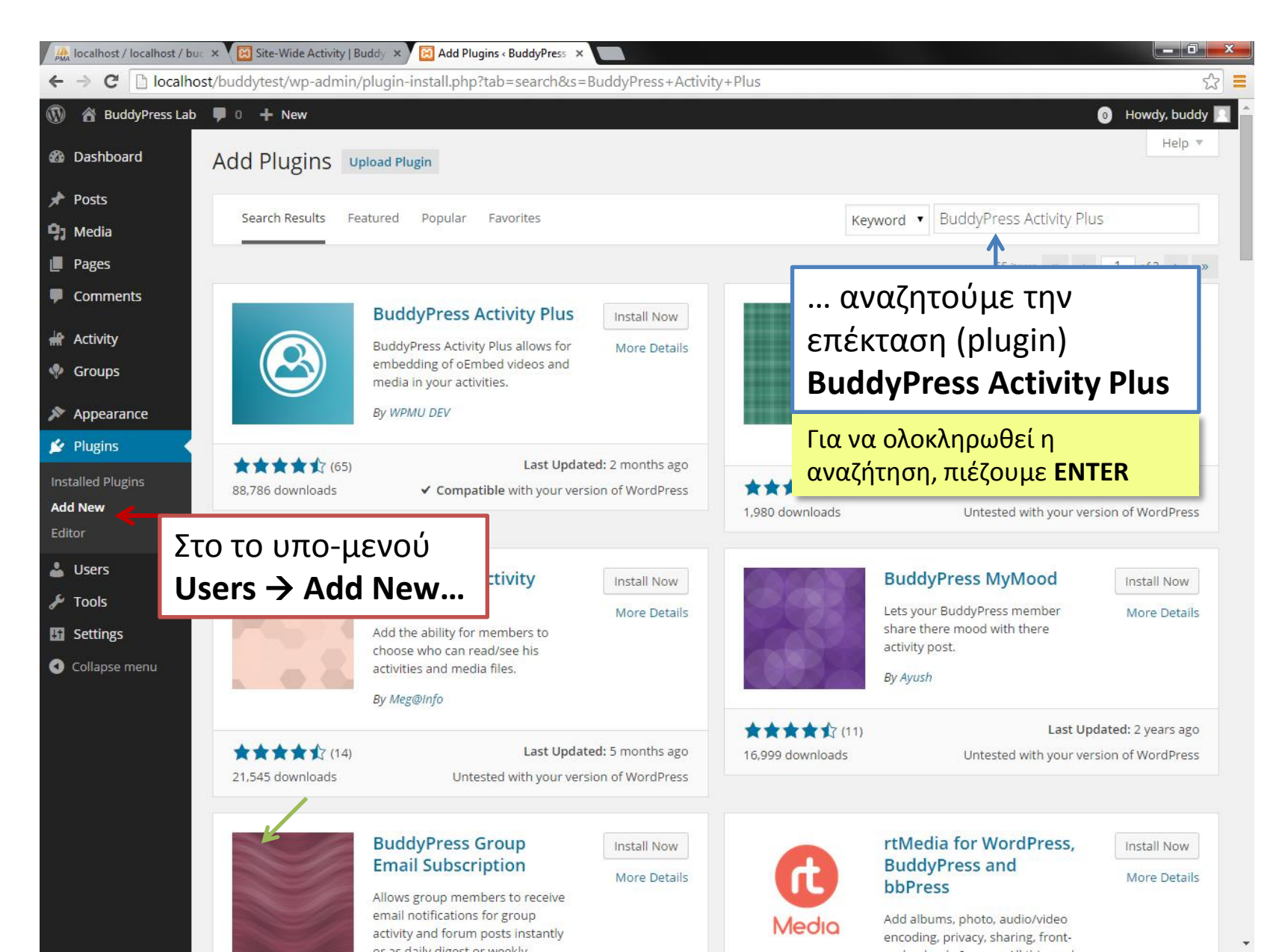

### 2. Εγκατάσταση του plugin Activity Plus

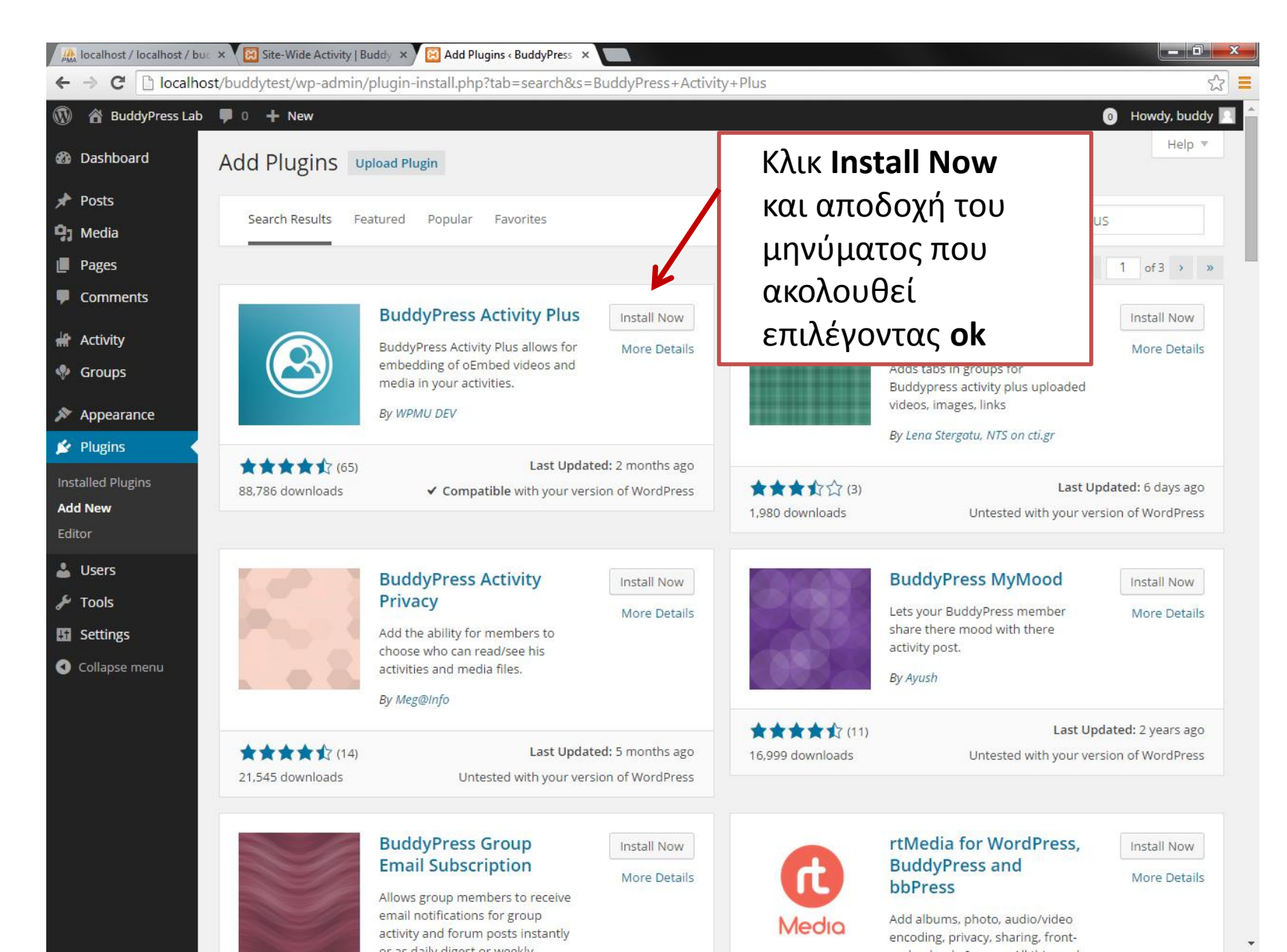

### 3. Σύνδεση με το σύστημα αρχείων

| 🚳 Dashboard       | Installing Plugin: A                 | ctivity Plus                                                  | Συμπληρώνουμε τα στο                                    | οιχεία και         |  |  |  |
|-------------------|--------------------------------------|---------------------------------------------------------------|---------------------------------------------------------|--------------------|--|--|--|
| 🖈 Posts           | <b>Connection Information</b>        |                                                               | επικεγούμε <b>Ριοίεεα</b> για να γινει η                |                    |  |  |  |
| 93 Media          | To perform the requested action, W   | ordPress needs to access your web server. Please enter your F | <sub>ε</sub> εγκατάσταση των αρχείων                    |                    |  |  |  |
| 📕 Pages           | your web host.                       |                                                               |                                                         |                    |  |  |  |
| Comments          | Hostname                             | ellaksrv.datacenter.uoc.gr                                    | ellaksrv.datacenter.uoc.gr                              |                    |  |  |  |
| 🔊 Appearance      |                                      |                                                               | (Όνομα χοήστη ftp)                                      |                    |  |  |  |
| 🖄 Plugins 🕦 💦     | FTP/SSH Username                     | user100                                                       |                                                         |                    |  |  |  |
| Installed Plugins | FTP/SSH Password                     | 3                                                             | (Κωδικός ftp)                                           |                    |  |  |  |
| Add New<br>Editor |                                      | This password will not be stored on the server.               |                                                         |                    |  |  |  |
| 👗 Users           | Authentication Keys                  |                                                               |                                                         |                    |  |  |  |
| 差 Tools           | Public Key:<br>Private Key:          |                                                               |                                                         |                    |  |  |  |
| 🔢 Settings        |                                      | Enter the location on the server where the keys are lo        | cated. If a passphrase is needed, enter that in the pas | sword field above. |  |  |  |
| Collapse menu     | Connection Type                      | © FTP ◎ FTPS (SSL ● SSH2 4                                    | Επιλέγουμε SSH2                                         |                    |  |  |  |
|                   | Proceed 5                            |                                                               |                                                         |                    |  |  |  |
|                   |                                      |                                                               |                                                         |                    |  |  |  |
|                   | Thank you for creating with WordPres | 5.                                                            |                                                         | Version 4.         |  |  |  |

### 4. Ενεργοποίηση του plugin

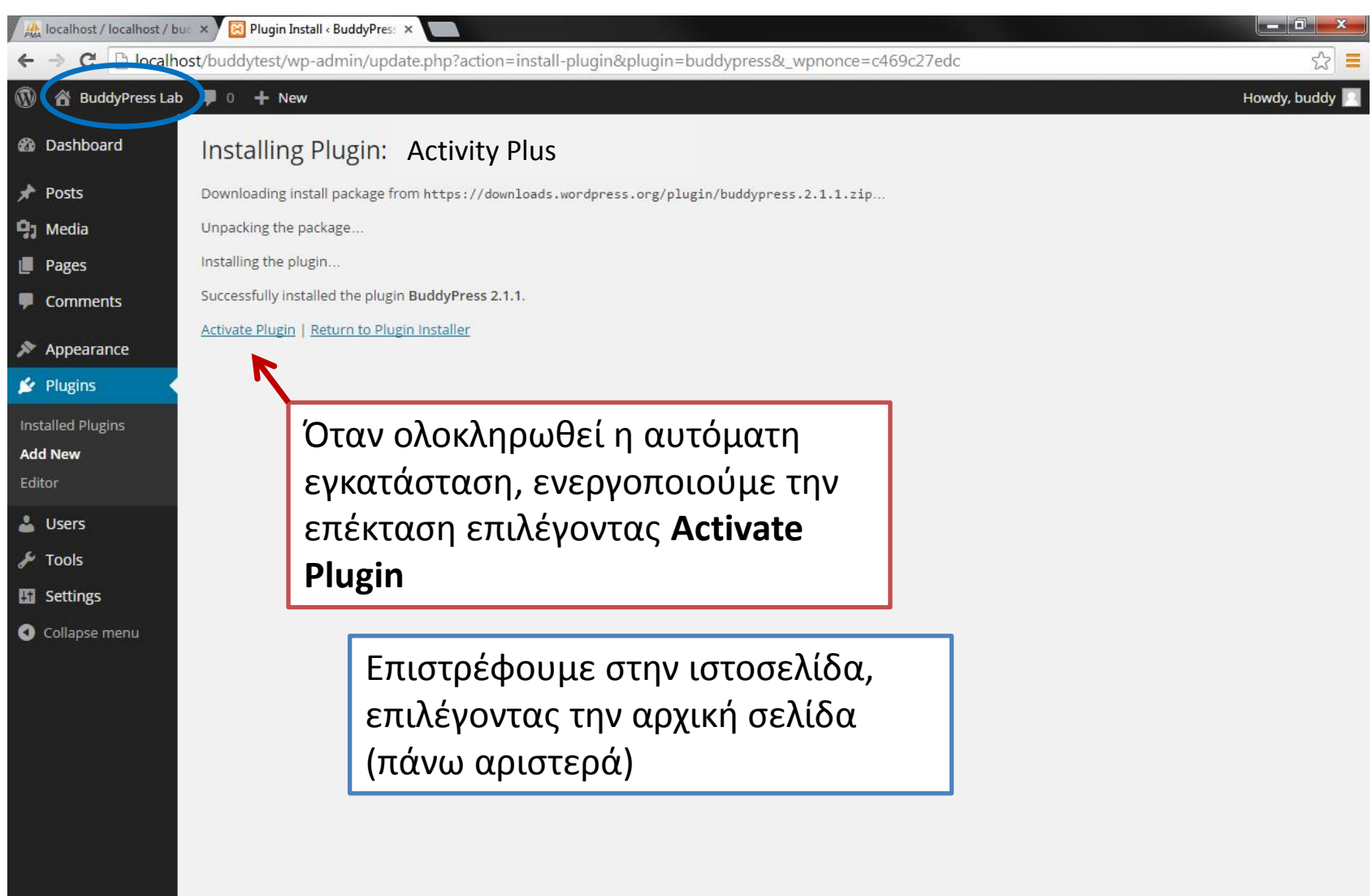

## 4. Προσθήκη δραστηριότητας (προαιρετικά)

![](_page_6_Picture_1.jpeg)

### Δημιουργία Ομάδων / Προσθήκη δραστηριοτήτων

Οι εικόνες οθόνης που περιέχονται στο υλικό αυτό, προκύπτουν από τη χρήση του Buddypress 2.1.1 σε Wordpress 4.0 με το theme "Twenty Fourteen". Γλώσσα εγκατάστασης είναι τα αγγλικά.

## Οι 3 ροές δραστηριότητας

#### Γενική Δραστηριότητα

(Site-wide activity)

Περιλαμβάνει όλη τη δραστηριότητα του δικτύου εκτός των ομάδων. Αντιστοιχεί στο "wall" του facebook.

### Ομάδες

(Groups)

Περιλαμβάνει τις δραστηριότητες των ομάδων του δικτύου

#### Μέλη

(Members)

Περιλαμβάνει τις δραστηριότητες των μελών του δικτύου.

| Γουριστικό         | ۵íктио Activity                                                                                                    | Q         | Τουριστικό Δίκτυο                                                                            | Groups                                                                        | Τουριστικό Δίκτυο                                                                                                    | Members                                                                                                    |       |
|--------------------|----------------------------------------------------------------------------------------------------|-----------|----------------------------------------------------------------------------------------------|-------------------------------------------------------------------------------|----------------------------------------------------------------------------------------------------|----------------------------------------------------------------------------------------------------|-------|
| SITE-WIDE ACTIVITY |                                                                                                    |           | GROUPS c                                                                                     | REATE A GROUP                                                                 | MEMBERS<br>All Members 3                                                                                                    |                                                                                                    |       |
| All Mem<br>Mention | nbers 3 My Groups 2 My Favorites 1                                                                                                    |           | Viewing 1 - 2 of 2 group                                                                     | order<br>s                                                                    | Viewing 1 - 3 of 3 active men                                                                                                    | Order By: Last Act                                                                                                    | ive   |
| RSS                | Show: - Everything                                                                                                    | -         | Welcome active 1 week ag                                                                     | ENEIA<br>D                                                                    | Admin<br>active 1 minute ago                                                                                                    |                                                                                                    |       |
| Skyline            | Sky Line posted an update in the group KPH<br>•IAOEENEIA 1 week ago                                                                                                    | пкн       | Στην ομάδα αυτή α<br>ξενοδοχεία, μικρά<br>ιδιώτες που δρασ<br>τομέα της φιλοξεν              | συμπεριλαμβάνονται<br>καταλύμματα και<br>πριοποιούνται στον<br>είας.          | Wild Travel<br>active 2 days ago                                                                                                    |                                                                                                    | Add F |
|                    | Φιλοξενία στο Δασικό Χωριό<br>Στο δάσος του Ρούβα, σε απόσταση μόλις 30' απ<br>Ζαρό, θα βρείτε τα 3 ζεστά δωμάτιά μας, χτισμένα<br>κατεξοχήν από ξύλο, ιδανικά για κάθε εποχή.<br>Περισσότερες πληροφορίες, στην ιστοσελίδα μας<br>http://localhost/buddypress/ | ó то<br>: | ΥΠΑΙΘΡΙΕΣ ΔΡΑ<br>active 1 week age<br>Στο γκρουπ αυτό<br>γραφεία που ασχ<br>δραστηριότητες σ | ΣΤΗΡΙΟΤΗΤΕΣ<br>5<br>συμμετέχουν όλα τα<br>ολούνται με<br>χετικά μικρών ομάδων | <b>Skyline</b> Skyline εγι<br>εκδρομή στον εθνικό δρι<br>το Δεκέμβρη. Δηλώσεις ο<br>σύνδεσμο: <u>http://localhost/buddypr</u><br>active 1 week ago | καινιάζει μία φανταστική<br>υμό Moncayo της Ισπανίας αυτό<br>ιυμμετοχής στον ακόλουθο<br><mark>ess/members/office2/" View</mark> | Add F |

[bpfb\_images]

## Δημιουργία νέας Ομάδας

| 🚯 🚳 Τουριστικό Δίκτυο                                              |                                                  |                                                                                                    | 0 Howdy, Wild Travel 🎆 🔍 🕯                                                                               |
|--------------------------------------------------------------------|--------------------------------------------------|----------------------------------------------------------------------------------------------------|----------------------------------------------------------------------------------------------------|
| Τουριστικό Δίκτυο                                                  |                                                  | AC                                                                                                    | CTIVITY GROUPS MEMBERS Q                                                                                 |
| ΕΙΣΟΔΟΣ<br>Wild Travel                                             |                                                  | GROUPS CREATE A GROUP <                                                                                                    | <b>Δημιουργία</b> νέας ομάδας                                                                            |
| Log Out                                                            |                                                  | All Groups 2 My Groups 1<br>Order By: Last Active                                                                                                    |                                                                                                    |
| MEMBERS<br>Newest   Active   Popular                               |                                                  | Viewing 1 - 2 of 2 groups                                                                                                    |                                                                                                    |
| wild Travel<br>active 3 seconds ago                                |                                                  | KPHTIKH ΦΙΛΟΞΕΝΕΙΑ         Join Group           active 1 week ago         Public Group / 2 members                                                                              | - <b>Συμμετοχή</b> σε μία<br>υπάρχουσα ομάδα                                                             |
| Admin     active 25 seconds ago     Sky Line     active 1 week ago | Παρακολούθηση ή<br>προσθήκη<br>δραστηριότητας σε | Στην ομαόα αυτη συμπεριλαμβανονταί<br>ξενοδοχεία, μικρά καταλύμματα και<br>ιδιώτες που δραστηριοποιούνται στον<br>τομέα της φιλοξενείας.                                        |                                                                                                    |
|                                                                    |                                                  | ΥΠΑΙΘΡΙΕΣ ΔΡΑΣΤΗΡΙΟΤΗΤΕΣ       Leave Group         active 1 week ago       Public Group / 3 members         Στο γκρουπ αυτό συμμετέχουν όλα τα       γραφεία που ασχολούνται με | <ul> <li>Αποχώρηση από μία ομάδα</li> <li>στην οποία έχει γίνει</li> <li>εγγραφή προηγουμένως</li> </ul> |
|                                                                    |                                                  | οραστηριστητες σχετικά μικρών ομάδων<br>στην ύπαιθρο<br>Viewing 1 - 2 of 2 groups                                                                                               |                                                                                                    |

### Διασυνδέσεις και προσωπική επικοινωνία

| 🚯 🍘 Τουριστικό Δίκτυο                                           |                                                                                                    |                                                                                                    |      |                          | O Howdy                       | /, Wild Travel 🎆 ( | ລຸ 1 |
|-----------------------------------------------------------------|----------------------------------------------------------------------------------------------------|----------------------------------------------------------------------------------------------------|------|--------------------------|-------------------------------|--------------------|------|
| Τουριστικό Δίκτυο                                               |                                                                                                    |                                                                                                    | ACTI | VITY GR                  | OUPS MEMBERS                  | ۹                  |      |
| Search                                                          |                                                                                                    |                                                                                                    |      |                          | _                             | _                  |      |
| EΙΣΟΔΟΣ<br>Wild Travel ←<br>Log Out                             | Διαχείριση<br>προσωπικών<br>μηνυμάτων,<br>διασυνδέσεων κλπ.                                                                        | MEMBERS<br>All Members 3                                                                                                    |      |                          |                               |                    | E    |
| MEMBERS                                                         |                                                                                                    | Order By: Last Active •                                                                                                    |      |                          |                               |                    |      |
| Newest   Active   Popular                                       |                                                                                                    | Viewing 1 - 3 of 3 active members                                                                                                    |      |                          |                               |                    |      |
| Wild Travel<br>active 43 seconds ago                            | απάς 200 Παρακολούθηση                                                                                                    | Wild Travel<br>7 active 43 seconds ago                                                                                                    |      |                          |                               |                    |      |
| Admin<br>active 16 minutes ago<br>Sky Line<br>active 1 week ago | δραστηριότητας<br>ενός μέλους ή<br>επικοινωνία μέσω                                                                                | Admin<br>active 16 minutes ago                                                                                                    | ←    | <b>Αίτη</b><br>(διασ     | <b>μα φιλίας</b><br>σύνδεσης) |                    |      |
| προσωπικών<br>μηνυμάτων                                         | Skyline - "Η Skyline εγκαινιάζει μία φανταστικ<br>Cancel Friendship Request<br>εκδρομή στον εθνικό δρυμό Moncayo της Ισπανίας αυτό | ←                                                                                                    | Αναί | ί <mark>ρεση</mark> διασ | ύνδεσης                       |                    |      |
|                                                                 |                                                                                                    | το Δεκεμβρη. Δηλωσεις συμμετοχης στον ακολουθο<br>σύνδεσμο: <u>http://localhost/buddypress/members/office2/</u> " <u>View</u><br>active 1 week ago |      |                          |                               |                    |      |
|                                                                 |                                                                                                    | Viewing 1 - 3 of 3 active members                                                                                                    |      |                          |                               |                    |      |